## Adding an email auto signature in the web-version of Outlook (Windows)

Select the cog symbol indicating 'Settings' toward the right of the top toolbar, below the URL field.

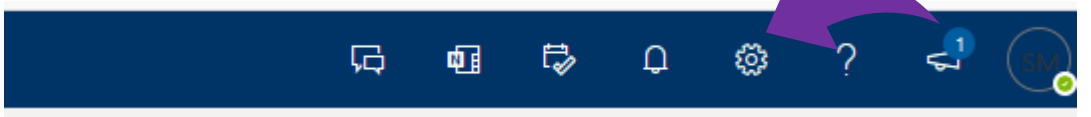

Select "View all Outlook settings" right down the bottom, which will open into a new tab/window.

| Settings                                      | × |
|-----------------------------------------------|---|
| Search Outlook settings                       |   |
| Get started                                   | / |
| Theme                                         |   |
|                                               |   |
| Dark mode ①                                   |   |
| Focused Inbox ①                               |   |
| Desktop notifications ①                       |   |
| Display density ①                             |   |
|                                               |   |
| Full Medium Compact                           |   |
| Conversation view (i)                         |   |
| Newest messages on top                        |   |
| <ul> <li>Newest messages on bottom</li> </ul> |   |
| Off                                           |   |
| Reading pane                                  |   |
| <ul> <li>Show on the right</li> </ul>         |   |
| O Show on the bottom                          |   |
| View all Outlook settings 🚦                   |   |
|                                               |   |

Select "Mail" on the left menu (if not already selected) and then select "Compose and Reply" on the menu next to it.

Paste the signature template into the 'Email Signature' box and replace any details to reflect your own, using the template linked above.

| Settings                                                                           | Layout                          | Compose and reply                                                                                                    | $\times$ |
|------------------------------------------------------------------------------------|---------------------------------|----------------------------------------------------------------------------------------------------|----------|
| Search settings                                                                    | Compose and reply               |                                                                                                    |          |
| 😳 General                                                                          | Attachments                     | Email signature<br>Create a signature that will be automatically added to your email messages.                                                                      |          |
| Mail Calendar                                                                      | Sweep                           | Solution A A° B I U ∠ A ≡ ⊨ +E +E " E ≡ ⊕ ∘ x* …                                                                                                    |          |
| R <sup>R</sup> People Junk email<br>View quick settings Customize ac<br>Sync email | Junk email<br>Customize actions | Skye McFarlane (she/her)<br>Communications Officer<br>Communications. Marketing and Events I UMSU                                                                   | I.       |
|                                                                                    | Sync email                      | Ververser's reserversations Office hours: 9am-Spm, Monday to Friday                                                                                                 |          |
|                                                                                    | Message handling                | () Y 🖸 () (03183444840                                                                                                    |          |
|                                                                                    | Automatic replies               | 3 <u>umsu unimelb edu au</u>                                                                                                    |          |
|                                                                                    | Retention policies              | <ul> <li>Automatically include my signature on new messages that I compose</li> <li>Automatically include my signature on messages I forward or reply to</li> </ul> |          |
|                                                                                    | Groups                          |                                                                                                    |          |

Ensure both boxes are checked at the bottom to 'automatically include' to new messages and messages you forward or reply to.

Make your email address and the UMSU website live links by placing your cursor next to them and selecting the link button. Add the prefix 'mailto:' before your email address as shown below.

With the UMSU website link, both fields should display the same in 'Text to Display' and 'Web address (URL)'

| Attachmonto       | Email signature                                                             |
|-------------------|-----------------------------------------------------------------------------|
| Attachments       | Create a signature that will be automatically added to your email messages. |
| Rules             |                                                                             |
| Sweep             | ■ 4 A° B I U ∠ A = = + = * = * = = = * = *                                  |
| Junk email        | Communications Officer<br>Communications, Marketing and Events   UMSU       |
| Customize actions | Office hours: 9am–5pm, Monday to Friday                                     |
| Sync email        |                                                                             |
| Message handlir   | Insert link                                                                 |
| Forwarding        | Display as le, VIC 3010                                                     |
| Automatic replie  | skye.mcfarlane@union.unimelb.edu.au                                         |
| Retention policie | Web address (URL)                                                           |
| Groups            | mailto:skye.mcfarlane@union.unimelb.edu.au                                  |
|                   | OK Cancel                                                                   |
|                   | dye.                                                                        |

Exit the settings area and the change should be automatically applied, but if a window prompts you to save any changes, select 'Yes'.

That's it!